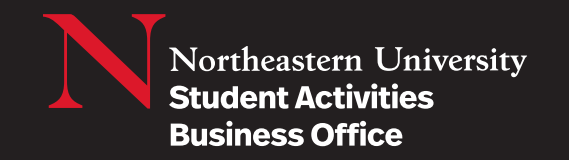

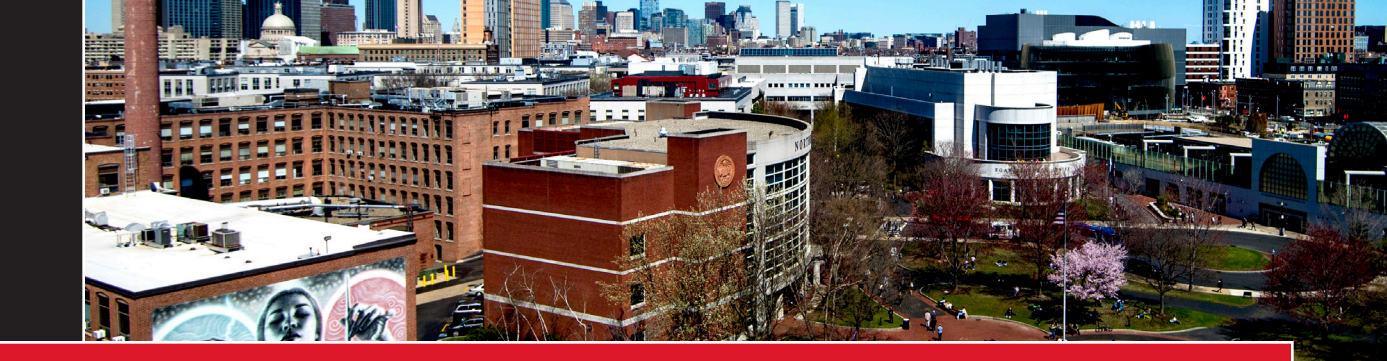

# How to View Student Group Account Balances

# **1.** Log into your staff MyNortheastern.edu account

2. Click Banner Finance (SSB) under "Services and Links" Tab

| Finance Services for Faculty & Staff |                                 |  |  |  |
|--------------------------------------|---------------------------------|--|--|--|
|                                      | Harley Could Account Delayers   |  |  |  |
| Banner (INB)                         | Husky Card Account Balances     |  |  |  |
| Banner Administrative Pages          | Husky Card Account Transactions |  |  |  |
| Banner e-Print                       | Husky Card Preferences          |  |  |  |
| Banner Finance (SSB) 🔫               | myMarketplace                   |  |  |  |
| Banner Finance Help Web Page         | Parking Debit Card              |  |  |  |
| Concur                               | Procure to Pay (P2P) Policy     |  |  |  |

# 3. Click Finance

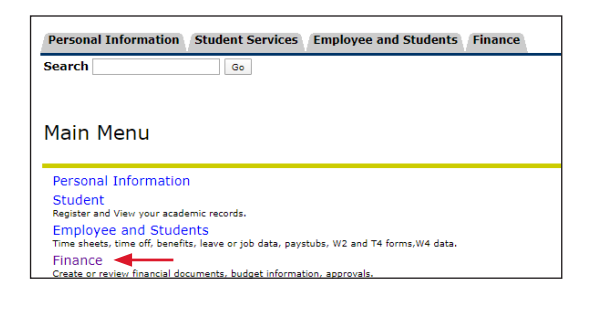

# 4. Click Budget Queries

| Personal Information | Student Services | Employee and Students | Finance |  |
|----------------------|------------------|-----------------------|---------|--|
| Search               | Go               |                       |         |  |
|                      |                  |                       |         |  |
| <b>F</b> :           |                  |                       |         |  |
| Finance              |                  |                       |         |  |
| Budget Queries       |                  |                       |         |  |
| Budget Queries       |                  |                       |         |  |
| Encumbrance Query    |                  |                       |         |  |
| Requisition          |                  |                       |         |  |
| View Document        |                  |                       |         |  |
| Budget Transfer      |                  |                       |         |  |
| Multiple Line Budget | Transfer         |                       |         |  |

# 5. Click Create Query

| Personal Information Stu    | dent Services Employee and Students Finance                                                         |
|-----------------------------|----------------------------------------------------------------------------------------------------|
| Search                      | Go                                                                                                  |
|                             |                                                                                                    |
| Budget Queries              |                                                                                                    |
| Budget Querres              |                                                                                                    |
| 👎 To create a new query cho | ose a query type and select Create Query. To retrieve an existing query choose a saved query and se |
| Create a New Query          |                                                                                                    |
| Туре                        | Budget Status by Account                                                                            |
|                             | Create Query                                                                                        |
| Patriava Existing Quar      |                                                                                                    |
| Saved Query                 | None                                                                                                |
|                             | Retrieve Query                                                                                      |

6. Select the options from the picture below. Then click Continue

| Northeastern University    |                                            |  |  |  |  |
|----------------------------|--------------------------------------------|--|--|--|--|
| Personal Information       | Employee and Students Finance              |  |  |  |  |
| Search                     |                                            |  |  |  |  |
|                            |                                            |  |  |  |  |
| 3udget Queries             | i                                          |  |  |  |  |
|                            |                                            |  |  |  |  |
| Select the Operating Ledge | ger Data columns to display on the report. |  |  |  |  |
| Adopted Budget             | 🛛 Year to Date                             |  |  |  |  |
| Budget Adjustment          | 🛛 Encumbrances                             |  |  |  |  |
| Adjusted Budget            | 🛛 Reservations                             |  |  |  |  |
| Temporary Budget           | 🖉 Commitments                              |  |  |  |  |
| Accounted Budget           | 🗹 Available Balance                        |  |  |  |  |
| Save Query as:             |                                            |  |  |  |  |
| Chanad                     |                                            |  |  |  |  |
| Janareu                    |                                            |  |  |  |  |
| Continue                   |                                            |  |  |  |  |
|                            |                                            |  |  |  |  |
| T                          |                                            |  |  |  |  |
|                            |                                            |  |  |  |  |

# 7. Enter the Budget or Cash index number. Then click Submit Query.

The Fund, number will populate. Click **Submit Query** again. Do not re-enter the index number.

**Note:** If you click **Include Revenue Accounts** you will not be able to see the total balance on the summary. Only select this if you wish to see a breakdown of the deposits collected by account code (for example 50487 dues) Org, and Program

| Search                                    | 60                |                         |                                                          |               |
|-------------------------------------------|-------------------|-------------------------|----------------------------------------------------------|---------------|
| Search                                    | 00                |                         |                                                          |               |
|                                           |                   |                         |                                                          |               |
| Budget Queries                            | -                 |                         |                                                          |               |
| Dudget Querie.                            | 5                 |                         |                                                          |               |
| Eor a Budget Query to                     | he successful     | a user with Fund Orga   | nization query access must enter a value in either the   | Organizatio   |
| to Date. Otherwise, al                    | Il information re | trieved is through the  | Fiscal Year to Date.                                     | organizatio   |
| To perform a company                      |                   | t a Comparison Fieral V | for and Devied in addition to the required Figsal Year : | and Decied 1  |
| <ul> <li>To perform a comparis</li> </ul> | son query selec   | t a Comparison Fiscal Y | ear and Period in addition to the required Fiscal Year a | ind Period. V |
| Fiscal year:                              | 2020 ▼            | Fiscal period:          | 14 🔻                                                     |               |
| Comparison Fiscal yea                     | r: None 🔻         | Comparison Fisca        | I period: None 🔻                                         |               |
| Commitment Type:                          | All               | •                       |                                                          |               |
| Chart of Accounts                         | N                 | Index                   |                                                          |               |
| Fund                                      | 830139            | Activity                |                                                          |               |
| Organization                              | 180010            | Location                |                                                          |               |
| Grant                                     |                   | Fund Type               |                                                          |               |
| Account                                   |                   | Account Type            |                                                          |               |
| Program                                   | 4010              |                         |                                                          |               |
| 🔲 Include Revenue A                       | ccounts ┥         |                         | Do not click this if you wish                            |               |
| Save Query as:                            |                   |                         | to see the total balance                                 |               |
|                                           |                   |                         | to see the total balance.                                |               |
| Shared                                    |                   |                         |                                                          |               |

See Budget Summary Example Below :

|          |                              | i                             | ii                                        |                         | iii                       |                           |                          | iv                             |
|----------|------------------------------|-------------------------------|-------------------------------------------|-------------------------|---------------------------|---------------------------|--------------------------|--------------------------------|
| Query R  | tesults                      |                               |                                           |                         |                           |                           |                          |                                |
| Account  | tAccount Title               | FY21/PD14 Accounted<br>Budget | FY21/PD14 Ye<br>Date                      | ar to                   | FY21/PD14<br>Encumbrances | FY21/PD14<br>Reservations | FY21/PD14<br>Commitments | FY21/PD14 Available<br>Balance |
| 73410    | Advertising Agencies         | 0.00                          |                                           | 0.00                    | 0.00                      | 0.00                      | 0.00                     | 0.00                           |
| 74020    | Concerts                     | 23,000.00                     | )                                         | 0.00                    | 0.00                      | 0.00                      | 0.00                     | 23,000.00                      |
| 74320    | Food                         | 3,000.00                      |                                           | 0.00                    | 0.00                      | 0.00                      | 0.00                     | 3,000.00                       |
| 75160    | Other Rentals                | 0.00                          | )                                         | 0.00                    | 0.00                      | 0.00                      | 0.00                     | 0.00                           |
| 75420    | NU Internal Space Use<br>Fee | 3,000.00                      |                                           | 0.00                    | 0.00                      | 0.00                      | 0.00                     | 3,000.00                       |
| Report T | otal (of all records)        | 29,000.00                     |                                           | 0.00                    | 0.00                      | 0.00                      | 0.00                     | 29,000.00                      |
| Downlo   | ad All Ledger Columns        | Download Selected Ledger Col  | umns                                      |                         | -                         |                           |                          |                                |
|          |                              |                               |                                           |                         |                           |                           |                          | T                              |
|          |                              |                               | Click Amour<br>ransactions<br>Account Cod | nts to<br>s post<br>de. | see list of<br>ed to an   |                           |                          | Total Balance                  |

# 8. Budget index Summary:

a. Budget index (800xxx). Fiscal Year: July 1 - June 30th

**b.** Columns of the Query Results:

- *i.* **PD14 Accounted Budget:** This column shows the group's SAF or GSG budget allocation by account code for the fiscal year selected.
- **ii. PD14 Year to Date:** shows the total sum of transactions charged to the student group in each account code in the fiscal year.
- iii. PD14 Encumbrances: shows the total sum of purchase order funds encumbered in each account code. Reservations and commitments will also show encumbered funds items such as salaries (This is rarely used)
- *iv.* **PD14 Available Balance:** This column shows the available balance per account code and total available balance in the Budget Index.
- **c.** To review specific transaction information, click the amount to review.

#### See Cash index Summary Example Below:

...

| Account         | Account Title                       | FY21/PD14 Accounted | FY21/PD14 Year to | FY21/PD14         | FY21/PD14    | FY21/PD14           | FY21/PD14 Available |
|-----------------|-------------------------------------|---------------------|-------------------|-------------------|--------------|---------------------|---------------------|
| 61418           | Salary-Overtime-Service and         | Budget ( 315.00)    | Date 0.00         | Encumbrances      | Reservations | Commitments<br>0.00 | Balance (315.       |
| 62112           | Fringe Benefits                     | (24.10)             | 0.00              | 0.00              | 0.00         | 0.00                | (24                 |
| 02115           | Discretionary Spending Pool         | (24.10)             | 0.00              | 0.00              | 0.00         | 0.00                | (24                 |
| 73000           | 060-0 0                             | 512.00              | 0.00              | 0.00              | 0.00         | 0.00                | 51                  |
| 73301           |                                     | ( 208.33)           | 0.00              | 0.00              | 0.00         | 0.00                | ( 208               |
| 73425           | Printing-Reprographics              | (149.97)            | 0.00              | 0.00              | 0.00         | 0.00                | ( 149               |
| 74001           | Student Activity Programs           | 250.00              | ( 100.00)         | 0.00              | 0.00         | 0.00                | 35                  |
| 74020           | Concerts                            | ( 5.95)             | 0.00              | 0.00              | 0.00         | 0.00                | (5                  |
| 74031           | Recognition Awards                  | ( 200.00)           | 0.00              | 0.00              | 0.00         | 0.00                | ( 200               |
| 74310           | Conference/Seminars<br>Registration | 200.00              | 0.00              | 0.00              | 0.00         | 0.00                | 20                  |
| 74320           | Food                                | ( 1,492.70)         | 0.00              | 0.00              | 0.00         | 0.00                | ( 1,492             |
| 74326           | Food - Group of 10+                 | 550.00              | 0.00              | 0.00              | 0.00         | 0.00                | 55                  |
| 75400           | Intercollege expense share          | 800.00              | 0.00              | 0.00              | 0.00         | 0.00                | 80                  |
| 78490           | SABO-Misc                           | 350.00              | 0.00              | 0.00              | 0.00         | 0.00                | 35                  |
| 80002           | Transfer from CFU                   | 300.00              | ( 200.00)         | 0.00              | 0.00         | 0.00                | 50                  |
| 80003           | Transfer from Designated            | 1,750.00            | 0.00              | 0.00              | 0.00         | 0.00                | 1,75                |
| 80008           | Transfer from SABO                  | 1,650.00            | 0.00              | 0.00              | 0.00         | 0.00                | 1,65                |
| 80208           | Transfer to SABO                    | 0.00                | ( 200.00)         | 0.00              | 0.00         | 0.00                | 20                  |
| Report T        | otal (of all records)               | 3,965.95            | ( 500.00)         | 0.00              | 0.00         | 0.00                | 4,46                |
|                 | _/                                  |                     |                   | 1                 |              |                     |                     |
|                 | /                                   | r                   |                   |                   |              |                     |                     |
| Dep             | osits are posted                    |                     | Click Amoun       | ts to see list of |              |                     | Total Baland        |
| III NERE. 73000 |                                     |                     | transactions      | posted to an      |              |                     |                     |

:::

#### 9. Cash index Summary:

. ....

> **a.** Cash index (802XXX or 830XXX). Fiscal Year: July 1 - June 30th

**b.** Columns of the Query Results:

- **i. PD14 Accounted Budget:** This column shows the net total in each account code that has rolled over from prior years activity. The amounts listed do not include current fiscal year activity. Account code 7300 is the exception because it does include current fiscal year deposits.
- **ii. PD14 Year to Date:** This column shows the total sum of transactions posted to each account code in the fiscal year selected
- *iii.* **PD14 Encumbrances:** This column shows the total sum of funds encumbered by purchase orders in each account code. Reservations and commitments will also show encumbered funds for items such as salaries (This is rarely used for student groups).
- **iv. PD14 Available Balance:** available balance per account code and total available balance in the cash index.
- **c.** To review detailed transaction information, click the amount associated with a specific account code.